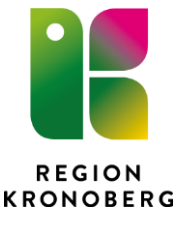

# Introduktion och manual till DosR i Cambio Cosmic

## 1 Dosförskrivningar i fönstret Läkemedel

Förskrivningar och ordinationer hanteras i fliken **Dosförskrivningar** i fönstret **Läkemedel**. Fliken visas bara för de patienter som registrerats som dospatient hos eHälsomyndigheten.

| 21 Produces 198 EUE/2-2020 De<br>243metalettale 198 EUE/2-2020 De<br>243metalettale 198 EUE/2-2020 De<br>243metalettalettale 199 EUE/2-2020 De<br>245metalettalettalettalettalettalettalettal                                                                                                    | 19 610527-3266, p<br>4 dataset, Testanon, Certi<br>Receptioner, Testanon, Certi<br>Vanadationer<br>astronominger (22)<br>4 datasetinger<br>10 datasetinger<br>17 datasetinger<br>17 datasetinger<br>17 datasetinger<br>17 datasetinger<br>18 datasetinger<br>18 datasetinger<br>19 datasetinger<br>19 datasetinger | ss-Patient Testsson<br>sla NutBinsgrode<br>(2016-06-04.2 (2016)<br>Binta och finm<br>00 E. Friendsgerad taslet<br>biel<br>tid<br>gerad taslet<br>biel<br>tid<br>gerad taslet<br>biel<br>tid<br>gerad taslet<br>tid<br>tid<br>gerad taslet<br>tid<br>tid<br>tid<br>tid<br>tid<br>tid<br>tid<br>ti                                                                                                    | , Gerd, 37 år 😵                                                                                                    | Orsak<br>Orsak<br>Orsak<br>Dosthinandos<br>Bi2<br>For kjatal                 | Startdatum<br>2018-04-17<br>2018-06-11<br>2018-06-08 | ATC-kbd<br>Ordinationer I CO SI<br>A12AX<br>B03B401 | Produitnamn<br>IIIC (4)<br>Kalspos-D fote  | Seria on form                                          | Desering<br>Oregetbunden              | Ress                   | Startdatum<br>2018-07-30  |
|----------------------------------------------------------------------------------------------------|----------------------------------------------------------------------------------------------------|----------------------------------------------------------------------------------------------------|----------------------------------------------------------------------------------------------------|------------------------------------------------------------------------------|------------------------------------------------------|-----------------------------------------------------|--------------------------------------------|--------------------------------------------------------|---------------------------------------|------------------------|---------------------------|
| Al-American II & 1002-250 Do<br>Laternational Community of<br>Development of<br>Branch residence 11/2 Upgetime<br>Branch residence 11/2 Upgetime<br>Added Manneed American American American<br>Added Manneed American American<br>Branch Residence 10<br>Branch Residence 10                                                                                                    |                                                                                                    | ata Nutritionageroor<br>2010-00-01 (1)<br>Styrka och form<br>00 E: Frinns ogerad tablet<br>tobelt<br>stagerad tablet<br>obelt<br>10<br>10<br>10<br>10<br>10<br>10<br>10<br>10<br>10<br>10                                                                                                    | Desering<br>Desering<br>Vectors/thems. Milodag, Iso.<br>1 sabitet 60 i 4 vector: Flock.<br>1 sabitet 60 i 7 sabiteter i 1 1.<br>1 sabitet 60 7 sabiteter i 1 1.<br>1 sabitet 60 8                   | Orsak<br>Orsak<br>Orsak<br>Diodkited<br>Diodkitennenee<br>Bi2<br>For hjartad | Startdatum<br>2018-04-17<br>2018-08-11<br>2018-06-08 | ATC-Rod<br>Ordinationer i COSI<br>A12AX<br>B01B401  | Produitnamn<br>NBC (4)<br>Katopos-D forte  | Signa och form<br>500 mg800 E/Filmösgétad tastéf       | Dosering<br>Oregetsunder              | Orsak<br>för skeletat  | Startdatum<br>2018-07-30  |
| Latencedmittet Utderrengen<br>Dendseuwennig Alfer<br>Sonstanstepeldereit 122 (Upgstatz<br>Anstanstansteinen<br>Artisek 124 (Upgstatz<br>Artisek 124 (Upgstatz<br>Artisek 124                                                                                                    | Receptional         Vacconditions           V         Vacconditions           off         Vacconditions           off         0000           fine         0000           0000         74 mg, 1           170,0h         00 mg           0000         74 mg, 1           0000         70 mg, 1           0000         70 mg, 1           0000         70 mg, 1           0000         70 mg, 1           0000         70 mg, 1           0000         70 mg, 1           0000         70 mg, 1           0000         70 mg, 1           0000         70 mg, 1                                                                                                    | Ala Nuthonsproof<br>1 2010-0-0-2 (1)<br>Signa och nom<br>00 E, Frindsperad taster<br>tiet<br>tiet                                                                                                    | Desering<br>Desering<br>Vectoschema Mandag Usd.<br>1 sabiti di 6 i 4 vocci Bid.<br>1 sabiti di 6 i 4 vocci Bid.<br>1 sabiti di 7,2 tabitir H 1.<br>1 sabiti di 60<br>1 sabiti di 60                 | Orsak<br>Orsak<br>Orsak<br>Biodinturnande<br>Bi2<br>For hjatal               | Startdatum<br>2018-04-17<br>2018-08-11<br>2018-06-08 | ATC-kod<br>Ordinationer i COSI<br>A12AX<br>B018401  | Produitname<br>IRC (4)<br>Kalopos-D forte  | Signa och brm<br>500 mg/B00 E/Filmosgélad tasikf       | Dosering<br>Oregetbunden              | Orsak<br>för skeleftet | Starldatum                |
| Developmenting Mark<br>Benart septement 11:21 Upgebars<br>Akteria läkkemetel<br>Akteria läkkemetel<br>Akteria läkkemetel<br>Akteria läkkemetel<br>Akteria akteria akteria<br>Akteria akteria<br>Biskudo<br>Biskudo<br>Biskudo<br>Biskudo<br>Biskudo<br>Biskudo<br>Aktoria<br>Aktoria<br>Aktori | Image: Second second second                                                                                                    | 2010-00-04 2 m                                                                                                    | Dissening<br>Vectoschema, Mindag, Isid.<br>1 tabitet ki 6 i 4 veccor. Titod.<br>1 tabitet ki 6 i 7,2 tabitet ki 1,<br>1 tabitet ki 60<br>1 tabitet ki 60                                            | Orsak<br>Orsak<br>för siseletet<br>Biodtirtunnande<br>Bio2<br>For hjartal    | Startdatum<br>2018-04-17<br>2018-08-11<br>2018-06-08 | ATC-kod<br>Ordinationer i COS<br>A12AX<br>B018401   | Produitnamn<br>MC (4)<br>Kalopos-D forte   | Signia och form<br>500 my900 IE Filmdragetad tablet    | Dosering<br>Oregetbunden              | Orsak<br>för skelettet | Starldatum<br>2018-07-30  |
| Several uppeldental 11.21 Uppeldenza<br>Abbelle Nammeld Specification Specification<br>(Abbelle Nammeld Specification Specification                                                                                                    | 1         V Was andringer (20)           storstmininger (20)         000 mg           odutbarmin         000 mg           fote         000 mg           000 mg         000 mg           000 mg         000 mg           000 mg         000 mg           000 mg         000 mg           000 mg         000 mg           000 mg         00 mg           000 mg         00 mg           000 mg         00 mg           000 mg         00 mg           000 mg         00 mg           000 mg         00 mg                                                                                                    | s 2010-00-04 2 100<br>Styrta och form<br>00 E. Finndssparad takret<br>bible<br>vidsparad takret<br>bible<br>ming<br>ming<br>m | Dosening<br>Vectorachema, Mandag, Biol<br>1 tablet tri 08 i 4 vector: Diod.<br>1 tablet tri 08 / Vaterni 812<br>1 tablet i 00 / 2 tabletter H 1.<br>1 tablet i 00                                   | Orsak<br>för skeletet<br>Blodfintumande<br>B12<br>För fyartat                | Staridatum<br>2018-04-17<br>2018-06-11<br>2018-06-08 | ATC-Rod<br>Ordinationer I COSI<br>AT2AX<br>B03B401  | Produitname<br>IRC (4)<br>Kalopos-D forte  | Styria och form<br>500 mg/800 IE Filmdragerad tablett  | Dosering<br>Oregelbunden              | Orsak<br>för skelettet | Starldatum<br>2018-07-30  |
| Abbelle likkenneld         Abbelle likkenneld           ADDadd         Prit           ADDadd         Prit                                                                                                    | estorsamingar (22)<br>estorsamingar (22)<br>oduithamm<br>0007 50 mg, 1<br>0007 50 mg, 1<br>17XDA 5 mg Fi<br>0010 50 mg, 70 mg, 1<br>0027 500 mg, 70 mg, 1                                                                                                    | Styrka och form<br>00 E. Finndragerad tablet<br>labet<br>labet<br>Indragerad tablet<br>Diet<br>Indragerad tablet<br>Diet<br>Indragerad tablet<br>Att                                                                                                    | Dosening<br>Vectoschema, Milindag, Isid<br>1 tableti ki 08 i 4 vector. Biod.<br>1 tableti ki 08. Vitamin 812<br>1 tableti ki 07. 2 tabletlar ili 1.<br>1 tableti ki 09.                             | Orzak<br>för sikeldet<br>Bioditritumande<br>B12<br>För hjärtal               | Startdatum<br>2018-04-17<br>2018-08-11<br>2018-06-08 | ATC-Rod<br>Ordinationer i COSI<br>A12AX<br>B03BA01  | Produitnamn<br>INC (4)<br>Katopos-D forte  | Stinka och form<br>500 mg/000 IE Filmdragerad tablett  | Dosering<br>Oregetbunden              | Orsak<br>för skelebet  | Startidatum<br>2018-07-30 |
| Attoriel Maxmediel         Asoldate Gold           IAT0XC         Malope-D           Forskrininger Dos (B)         Forskrininger Dos (B)           Gesche Dos (B)         Forskrininger Dos (B)           Gesche Dos (B)         Forskrininger Dos (B)           Gesch Dos (B)         Belodkom           Gesch Dos (B)         Belodkom           Gesch Dos (B)         Belodkom           Gesch Dos (B)         Belodkom           Gesch Dos (B)         Anadom           MOSBAA         Onscand                                                                                                    | statistiveningar (22)           forte         totti           soni filt         500 mg           soni filt         mg           soni filt         mg           soni filt         mg           soni filt         mg           soni filt         mg           soni filt         mg           soni filt         mg           soni filt         mg           soni filt         mg           soni filt         mg           soni filt         mg           soni filt         mg           soni filt         mg                                                                                                    | Styrka och form<br>00 E. Filmdisgerad tablett<br>labet<br>labet<br>ndragerad tablett<br>blet<br>mod<br>system<br>det<br>1000                                                                                                    | Desering<br>Vectoschems, Måndarg, bisd<br>1 tableti ki 08 i 4 vector: Biod.<br>1 tableti ki 08, Vitamin B12<br>1 tableti ki 07, 2 tabletter ki 1.<br>1 tableti ki 07<br>1 tableti ki 07             | Orsak<br>för skelettet<br>Blodtintunnande<br>B12<br>För hjartal              | Startdatum<br>2018-04-17<br>2018-08-11<br>2018-05-08 | ATC-Rod<br>Ordinationer i COSI<br>AT2AX             | Produktnamn<br>INC [4]<br>Kalcpos-D forte  | Steria och form<br>500 mg/800 IE, Filmdragérad tablett | Dosering<br>Oregelbunden              | Orsak<br>för skelvebet | Startidatum<br>2018-07-30 |
| ATC.kod         Pre           Forskrimser / Boos (8)         ************************************                                                                                                    | Store         Store         Store <th< th=""><th>Skyrka och form<br/>00 E. Filmdragerad tasket<br/>biblet<br/>niet<br/>dragerad tablet<br/>biett<br/>mingerad tablett<br/>biett<br/>40</th><th>Dosering<br/>Vectoschema, Mindag, tisd.<br/>1 tablett kr 08 i 4 vector: Biod.<br/>1 tablett kr 08. Vitamin B12<br/>1 tablett kr 08.<br/>1 tablett kr 08<br/>1 tablett kr 08</th><th>Orsak<br/>för skelettet<br/>Bikoffsrhannande<br/>B12<br/>För hjartat</th><th>Startdatum<br/>2018-04-17<br/>2018-08-11<br/>2018-06-08</th><th>ATC-Rod<br/>Ordinationer i COSI<br/>AT2AX<br/>B03B401</th><th>Produktnamn<br/>INC (4)<br/>Kalcipos-D forte</th><th>Stjerka och form<br/>500 mg/800 IE. Fämdragerad tablett</th><th>Dosening<br/>Oregelbunden</th><th>Orsak<br/>for skelebet</th><th>Startidatum<br/>2018-07-30</th></th<>                                                                                                    | Skyrka och form<br>00 E. Filmdragerad tasket<br>biblet<br>niet<br>dragerad tablet<br>biett<br>mingerad tablett<br>biett<br>40                                                                                                    | Dosering<br>Vectoschema, Mindag, tisd.<br>1 tablett kr 08 i 4 vector: Biod.<br>1 tablett kr 08. Vitamin B12<br>1 tablett kr 08.<br>1 tablett kr 08<br>1 tablett kr 08                               | Orsak<br>för skelettet<br>Bikoffsrhannande<br>B12<br>För hjartat             | Startdatum<br>2018-04-17<br>2018-08-11<br>2018-06-08 | ATC-Rod<br>Ordinationer i COSI<br>AT2AX<br>B03B401  | Produktnamn<br>INC (4)<br>Kalcipos-D forte | Stjerka och form<br>500 mg/800 IE. Fämdragerad tablett | Dosening<br>Oregelbunden              | Orsak<br>for skelebet  | Startidatum<br>2018-07-30 |
| Artiszki Kaldpei-Di     B04xC66 Trambi     B04xC66 Trambi     B038401 Betoldon     C07482 Setolen     Op4c801 Setolen     Op4c801 Finasterict     M058644 Alexat Viccla     M058644 Oxascend     N058844 Oxascend                                                                                                    | fonte         pom         500 mg/           D00         75 mg, 1         000         1 mg, T           D00         1 mg, T         000         5 mg, 1           D00         5 mg, 1         5 mg, 1         500 mg, 1           D010         5 mg, 1         500 mg, 1         500 mg, 1           D02         5 mg, 17         500 mg, 1         500 mg, 1                                                                                                    | 00 E. Firmdragerad tablett<br>blett<br>idet<br>idat<br>idat<br>idat<br>idat<br>idat<br>idat<br>idat<br>ida                                                                                                    | Vectorschema, Mileidag, tisd.<br>1 tableti ki 08 i 4 vector. Biod.<br>1 tableti ki 08. Vitamin B12<br>1 tableti ki 07. 2 tabletiar ki 1.<br>1 tableti ki 08.<br>1 tableti ki 08.                    | för skelettet<br>Blodförhunnande<br>B12<br>För hjärtat                       | 2018-04-17<br>2018-08-11<br>2018-05-08               | A12AX<br>B03B401                                    | Kalcipos-D forte                           | 500 mg/000 IE. Filmdragerad tablet                     | Oregelbunden                          | för skelettet          | 2018-07-30                |
| A 104 A Addision J<br>Biot Accio Trambi<br>B038401 Betolidan<br>C074802 Setolem<br>G04C801 Pinastend S<br>M058A04 Areas Vice<br>N026E01 Avedon<br>N026E01 Avedon                                                                                                    | Store         Control           Depy         75 mg, 1           Depy         1 mg, 1           Depy         5 mg, 1           Depy         5 mg, 1           Depy         5 mg, 1           Depy         5 mg, 1           Depy         5 mg, 1           Depy         5 mg, 1           VM         5 mg, 12                                                                                                    | W 2 Prints special solver<br>ablet<br>blet<br>blet<br>blet<br>blet<br>blet<br>tolet<br>tolet<br>tolet<br>tolet                                                                                                    | 1 tableti ki 08 i 4 veckor. Biod.<br>1 tableti ki 08 i 4 veckor. Biod.<br>1 tableti ki 08. Vitamin B12<br>1 tableti ki 07. 2 tabletlar ki 1.<br>1 tableti ki 08<br>1 tableti ki 7 varje söndag, ta. | Biodistunnande<br>B12<br>För hjärtat                                         | 2018-08-11<br>2018-06-08                             | B03B401                                             | Kalcipos-O lote                            | pro ingroto intramoragerao tabien                      | Cregeounden                           | for sketeber.          | 2010-07-30                |
| B038A01 BitMoldon<br>C07AB02 BitMoldon<br>C04CB01 Finasterid 5<br>M050A04 Afteratil Veck<br>N028E01 Avedon<br>N050A04 Qxascand                                                                                                    | 000         1 mg, Ta           000         1 mg, Ta           50 mg, Ta         50 mg, Ta           51ADA         5 mg, Ta           0000         7 0 mg, Ta           900         5 mg, Ta                                                                                                    | olett<br>iblett<br>iblett<br>iblett<br>iblett<br>itte                                                                                                    | 1 tableti ki 08. Vitarnin 812<br>1 tableti ki 08. Vitarnin 812<br>1 tableti ki 07. 2 tabletler ki 1<br>1 tableti ki 08<br>1 tableti ki 7 varje sóndag, ta                                           | B12<br>For hjartat                                                           | 2018-05-08                                           | B03B401                                             |                                            |                                                        |                                       |                        |                           |
| C034040 Selokam<br>C034C901 Finasteid S<br>M058A04 Aferat Veck<br>N828E01 Alvedon<br>N858A04 Ossscand                                                                                                    | DIPP 50 mg, 1           STADA         5 mg, Fi           totableit         DIPP 70 mg, 1           totableit         DIPP 70 mg, 1           100         50 mg, Fi           100         50 mg, Fi           100         50 mg, Fi           100         50 mg, Fi                                                                                                    | ablett<br>ndragerad tablett<br>iblett<br>fim:                                                                                                    | 1 tableti ki 07, 2 tabletler ki 1<br>1 tableti ki 08<br>1 tableti ki 7 varje sondag, ta                                                                                                    | För hjärtat                                                                  |                                                      |                                                     | Dotobildon                                 | 5 mo Tablell                                           | 1 toble# /1 mol ki Ph.                | B12                    | 2010.00.02                |
| G04CB01 Finasterid S<br>M05BA04 Alexat Vicku<br>N02BE01 Alexat Vicku<br>N05BA04 Dxascand                                                                                                    | 3TADA 5 mg, Fi<br>totableit 010P 70 mg, 1<br>010P 500 mg, 10<br>100 5 mg, 72                                                                                                    | ndragerad tablett<br>iblett<br>finder                                                                                                    | 1 tableti ki 08<br>1 tableti ki 7 varje sóndag, ta                                                                                                    |                                                                              | 12018-06-16                                          | C074802                                             | Salaken                                    | 50 mo Tablett                                          | 1 table# (50 mol ki 7+15 tabl         | Forhistat              | 2018-08-02                |
| M05BA04 Akenat Vecka<br>N12BE01 Akedon<br>N05BA04 Oxascand                                                                                                    | totableit DISP 70 mg. 1<br>DISP 500 mg.<br>VB 5 mg. Ta                                                                                                    | iblett<br>Frind                                                                                                    | 1 tablet ki 7 varje sóndag, ta                                                                                                    | Mot prostataforstoring                                                       | 2018-06-07                                           |                                                     |                                            |                                                        | Contraction (See Cong) of C. Constant |                        |                           |
| N028E01 Alvedon<br>N058A04 Oxascand                                                                                                    | 000 mg.<br>VB 5 mg. Ta                                                                                                    | ind<br>iet                                                                                                    |                                                                                                    | benskörhet                                                                   | 2018-04-17                                           |                                                     |                                            |                                                        |                                       |                        |                           |
| N058A04 Oxascand                                                                                                    | <sup>VB</sup> 5 mg, Ta                                                                                                    | -lett                                                                                                    | 2 tabletter kl 08, 2 tabletter kl                                                                                                    | mot smärta                                                                   | 2018-07-03                                           |                                                     |                                            |                                                        |                                       |                        |                           |
|                                                                                                    |                                                                                                    |                                                                                                    | 1 tablett vid behov                                                                                                    | En tablett mot oro, max 39.                                                  | 2018-06-07                                           | N05BA04                                             | Oxascand                                   | 5 mg.Table                                             | 1 tablett (5 mg) vb max3id tv         | Mat oro                | 2018-08-02                |
|                                                                                                    |                                                                                                    |                                                                                                    | C                                                                                                    | Cosmi                                                                        | ic l                                                 | Jtveo                                               | ckling                                     |                                                        |                                       |                        |                           |
| Detaijer för ordinationer med ATC-kor                                                                                                    | d: A12AX                                                                                                    |                                                                                                    |                                                                                                    |                                                                              |                                                      |                                                     |                                            |                                                        |                                       |                        |                           |
| Produktiamin Kacipos-D                                                                                                    | Stone Keopos-D film                                                                                                    |                                                                                                    |                                                                                                    |                                                                              |                                                      |                                                     |                                            |                                                        |                                       |                        |                           |
| Storks 500 motion                                                                                                    | 600 mg/900 iE                                                                                                    |                                                                                                    |                                                                                                    |                                                                              |                                                      |                                                     |                                            |                                                        |                                       |                        |                           |
| Form Electronic                                                                                                    | rad table# Filmdranerad to                                                                                                    | 107                                                                                                    |                                                                                                    |                                                                              |                                                      |                                                     |                                            |                                                        |                                       |                        |                           |
| Dosering Variansha                                                                                                    | ema Mándag Oregelbunden                                                                                                    |                                                                                                    |                                                                                                    |                                                                              |                                                      |                                                     |                                            |                                                        |                                       |                        |                           |
| Administrationssätt                                                                                                    | oralt                                                                                                    | _                                                                                                    |                                                                                                    |                                                                              |                                                      |                                                     |                                            |                                                        |                                       |                        |                           |
|                                                                                                    | t for skelettet                                                                                                    |                                                                                                    |                                                                                                    |                                                                              |                                                      |                                                     |                                            |                                                        |                                       |                        |                           |
| Ordinationsorsak för skelettel                                                                                                    |                                                                                                    |                                                                                                    |                                                                                                    |                                                                              |                                                      |                                                     |                                            |                                                        |                                       |                        |                           |
| Ordisationsorsak for skeleter                                                                                                    |                                                                                                    |                                                                                                    |                                                                                                    |                                                                              |                                                      |                                                     |                                            |                                                        |                                       |                        |                           |
| Ordinationsorsak för skeletet<br>Text till patient<br>Tidigast kända optination                                                                                                    |                                                                                                    |                                                                                                    | -                                                                                                    |                                                                              |                                                      |                                                     |                                            |                                                        |                                       |                        |                           |
| Ordinationsorsak för skelettel<br>Text till patient<br>Tidigast kända ontination<br>Ordinationstidpunkt 2018-04-12                                                                                                    | 2 13.16 2018-08-02 10                                                                                                    |                                                                                                    |                                                                                                    |                                                                              |                                                      |                                                     |                                            |                                                        |                                       |                        |                           |
| Ordisaticesorsak för skelettel<br>Text III patient<br>Tidigast kända cettination<br>Ordisationstitigunat 2018-04-12<br>Förpackmingsstoriak 180 TABL                                                                                                    | 2 13.16 2018-08-02 10-                                                                                                    | 5                                                                                                    |                                                                                                    |                                                                              |                                                      |                                                     |                                            |                                                        |                                       |                        |                           |
| Ordinationsorsak för skelettel<br>Text till patient Ordination<br>Ordinationstitpunkt 2016-34-12<br>Förpackningsstorlek 190 T4EL<br>Förpackningstop Burk                                                                                                    | 2 13.16 2018-08-02.10                                                                                                    |                                                                                                    |                                                                                                    |                                                                              |                                                      |                                                     |                                            |                                                        |                                       |                        |                           |
| Ordinationsorsak för skelettel<br>Text III patient<br>Teitigant kända ordination<br>Ordinationstörpackningsstorlak för<br>Förpackningstorlak för<br>Förpackningstors                                                                                                    | 2 13.16 2018-08-02 10-                                                                                                    |                                                                                                    |                                                                                                    |                                                                              |                                                      |                                                     |                                            |                                                        |                                       |                        |                           |
| Ordinationsorsak for sheletel<br>Text III patient<br>Teligast kända ordination<br>Ordinationolõpunkt 2016-04-12<br>Förpackningstorlek 190 TABL<br>Förpackningstorle Burk 190 se<br>Extra doseringetet                                                                                                    | 2 13.16 2018-08-02 10/                                                                                                    |                                                                                                    |                                                                                                    |                                                                              |                                                      |                                                     |                                            |                                                        |                                       |                        |                           |
| Ordinatoesorsak Rr skeidte<br>Text II patient S<br>Tidigat kända certaation<br>Ordinationsfölgende<br>Förpackningstext 80 744.<br>Förpackningstext Burk 180 for<br>Extra doseringstext Burk 180 for<br>Extra doseringstext Patient State State Stat                                                                                                    | 2 13.16 2018-08-02 10/                                                                                                    | 5                                                                                                    |                                                                                                    |                                                                              |                                                      |                                                     |                                            |                                                        |                                       |                        |                           |
| Ordinatorsorsak för skeideld<br>Text till patient<br>Text till patient<br>Ordinatorsoftligunat<br>Förpackningsstorbik<br>Extra desempsteret<br>Text till personal<br>Startatam ordination 2016-04-17                                                                                                    | 2 13.16 2018-08-02 10-<br>Isoletter<br>7 2018-07-30                                                                                                    | 5                                                                                                    |                                                                                                    |                                                                              |                                                      |                                                     |                                            |                                                        |                                       |                        |                           |
| Ordinationscrack         Ris selected           Tark III patient         Tark III patient           Ordinationscriptional         101 - 44-12           Förpackningstord         100 - 74-02           Förpackningstord         100 - 74-02           Förpackningstord         100 - 74-02           Förpackningstord         100 - 74-02           Förpackningstord         100 - 74-02           Startation ordination         100 - 94-12           Startation ordination         100 - 94-12                                                                                                    | 2 13.16 2018-08-02 10-<br>ableter 2018-07-30                                                                                                    |                                                                                                    | _                                                                                                    |                                                                              |                                                      |                                                     |                                            |                                                        |                                       |                        |                           |
| Ordinatoresorsak     Rr steletitet       Text III automit     Image: Steletitet       Ordinatorsottigunkt     2016-8-12       Ordinatorsottigunkt     2017-80-12       Ordinatorsottigunkt     2017-80-12       Förpackningsteck     Burr, 100 tr       Förpackningsteck     Burr, 100 tr       Förpackningsteck     Burr, 100 tr       Standatum ordination     2016-80-12       Standatum ordination     2016-80-12       Standatum ordination     2016-80-12                                                                                                    | 2 13.16 2018-08-02 10/<br>tabletter<br>7 2018-07-30<br>2                                                                                                    | 5                                                                                                    | _                                                                                                    |                                                                              |                                                      |                                                     |                                            |                                                        |                                       |                        |                           |

Läkemedlen sorteras på ATC-kod för bättre överblick.

Informationen presenteras i tabellerna **Förskrivningar i Dos** (A) och **Ordinationer i Cosmic** (B). Fliken **Aktuella läkemedel** beskrivs här:

Tomma rader visas när motsvarande information saknas i något av systemen. Matchningen sker med (sjuställig) ATC-kod.

Under **Detaljer för ordinationer med ATC-kod** (C) presenteras detaljerad information för en vald ordination. För de med samma ATC-kod visas samtliga ordinationer.

Kryssrutan Visa ändringar för (D) kan markeras för att visa uppdaterade ordinationer från ett visst datum.

N05BA04 Sobril

Notera att samma substans visas grupperat:

Fliken presenterar en patients dosinformation samt när den uppdaterades.

Den kan förnyas via knappen **Uppdatera**. Cosmics läkemedelslista uppdateras automatiskt när den ändras.

För att undvika eventuella prestandaproblem måste doslistan förnyas manuellt.

| UG 5105773259, Dos-Patient To<br>more Transmore, Cond<br>Server Transmore, Cond<br>Visa soulaats<br>Visa soulaats<br>Vis                                                                                                    | A conserved of the second second seco                                                                                                    | Ninger Ry                                                                                                    | Orsak<br>5<br>mot smitha<br>Kristikos<br>Mot dynamistikon<br>F<br>HJahowiti<br>HJahowiti<br>HJahowit                                                                                                    | Statistam<br>2016/07.14<br>2016/07.14<br>2016/06/3<br>2016/06/3<br>2016/06/1<br>2016/06/16<br>2016/06/16<br>2016/06/3<br>2016/06/3<br>2016/06/3<br>2016/06/3                                                                                                    | Statistion           2014 60 400           2014 70 43           2014 60 400           2014 60 400           2014 60 400           2014 60 400           2014 60 400           2014 60 400           2014 60 400           2014 60 400           2014 60 400                                                                                                    | Forsitivity County Press<br>County Press<br>County Press<br>County Press<br>County Press<br>County Press<br>County Press<br>County Press<br>County Press<br>County Press                                                                                                    | Renas Later                                                                                                    |
|----------------------------------------------------------------------------------------------------|----------------------------------------------------------------------------------------------------|----------------------------------------------------------------------------------------------------|----------------------------------------------------------------------------------------------------|----------------------------------------------------------------------------------------------------|----------------------------------------------------------------------------------------------------|----------------------------------------------------------------------------------------------------|----------------------------------------------------------------------------------------------------|
| Deck         Statistic         Vacconstensistati         Nationary constraints           Varia schulande         28.1         Indineder tilbaka           varia schulande         28.1         Indineder tilbaka           Varia schulande         29.1         Produminary         Produit           Produminary         29.1         29.1         Produminary         Produit           Produminary         29.1         29.1         29.1         Produit         Produit                                                                                                    | A Description of the second second se                                                                                                    | Para Para Para Para Para Para Para Para                                                                                                    | Oraak<br>B<br>ndsandra<br>f<br>holstvas<br>di ogundination<br>7<br>812<br>Halanold<br>Halanold<br>Met Gonoration<br>Sindra<br>Si                                                                                                    | Starbitum<br>2016-07-14<br>2018-06-24<br>2018-06-23<br>2018-06-73<br>2018-06-16<br>2018-06-16<br>2018-06-10<br>2018-06-30<br>2018-06-31<br>2018-06-31                                                                                                    | Statuturn           2016-0-00         2016-0-00           2016-0-00         2016-0-00           2016-0-00         2016-0-00           2016-0-00         2016-0-00           2016-0-00         2016-0-00           2016-0-00         2016-0-00           2016-0-00         2016-0-00           2016-0-00         2016-0-00           2016-0-00         2016-0-00                                                                                                    | Freshinars Ganar Prec Ganar Prec Ganar Prec Ganar Prec Ganar Prec Ganar Prec Ganar Prec Ganar Prec Ganar Prec Ganar Prec Ganar Prec                                                                                                    | Förskrikande enhet                                                                                                    |
| Observation         Sectorationsistic         Net descent sectors           Visa available         24 2 ministerie         2 ministerie           Productors         2 ministerie         2 ministerie           Productors         2 ministerie         2 ministerie                                                                                                    | exister Forecurrences setter Control and Control and C                                                                                                    | Part     Part                                                                                                    | Orak<br>b<br>mid anMa<br>i<br>hotatos<br>hotatos<br>f<br>diadegeninteton<br>f<br>912<br>hJahniki<br>Mid genintetision<br>gazaga<br>Jahniki<br>Mid genintetision<br>gazaga<br>Jahniki<br>Mid genintetision<br>gazaga<br>Jahniki<br>Mid genintetision<br>gazaga<br>Jahniki<br>Mid genintetision<br>gazaga<br>Jahniki<br>Mid genintetision<br>gazaga<br>Jahniki<br>Mid genintetision<br>gazaga<br>Jahniki<br>Jahniki<br>Jahn | 2045647-4<br>2019-64-24<br>2019-64-24<br>2019-66-23<br>2019-66-67<br>2019-66-69<br>2019-66-64<br>2019-66-63<br>2019-66-30<br>2019-66-31<br>2019-66-31                                                                                                    | 2014-0-40<br>2014-0-40<br>2014-0-40<br>2014-0-40<br>2014-0-40<br>2014-0-40<br>2014-0-40<br>2014-0-40<br>2014-0-40<br>2014-0-40<br>2014-0-40<br>2014-0-40                                                                                                    | Fösistear<br>Gunner Perez<br>Gunner Perez<br>Gunner Perez<br>Gunner Perez<br>Gunner Perez<br>Gunner Perez<br>Gunner Perez<br>Gunner Perez<br>Gunner Perez                                                                                                    | Forskthande enhet                                                                                                    |
| Vite souldate:         24         monoder sites           Projektavani         20           Projektavani         500 mg           prid Sandot:         5 mg           sin         600 mg           prid Sandot:         2 mg           sin         600 mg           prid Sandot:         2 mg           sin         1 mg           prif Sandot:         10 mg           prif Sandot:         10 mg           prif Sandot:         9 mg/mg           prif Sandot:         10 mg           prif Sandot:         9 mg/mg           prif Sandot:         9 mg           prif Sandot:         9 mg           prif Sandot:         9 mg           prif Sandot:         9 mg           prif Sandot:         9 mg           prif Sandot:         9 mg           prif Sandot:         9 mg           prif Sandot:         9 mg           prif Sandot:         9 mg           prif Sandot:         9 mg           prif Sandot:         9 mg           prif Sandot:         9 mg           prif Sandot:         9 mg           prif Sandot:         9 mg           prif Sandot:                                                                                                    | A Detering     Detering     Zalafer // Face Interface     Zalafer // Face Interface     Zalafer // Face     Zalafer // Fa                                                                                                    | Torint<br>Tablet<br>Tablet<br>Tablet<br>Tablet<br>Tablet<br>Tablet<br>Tables<br>Tables<br>Tables<br>Tables<br>Tables<br>Tables                                                                                                    | Oreak<br>5<br>met anafas<br>4<br>Nationas<br>Met operantextorn<br>7<br>Nationas<br>Halamost<br>Met operantextorn<br>Met operantextorn<br>Smada<br>9<br>secondaria                                                                                                    | 2018-07-14<br>2018-07-14<br>2018-06-23<br>2018-06-23<br>2018-06-25<br>2018-06-75<br>2018-06-16<br>2018-06-16<br>2018-06-30<br>2018-06-30<br>2018-06-31<br>2018-06-31                                                                                                    | Stuttatum           2018-00-08         2018-07-03           2018-07-03         2018-06-09           2018-06-09         2018-06-09           2018-06-08         2018-06-08           2018-06-08         2018-06-08           2018-06-08         2018-06-08           2018-06-08         2018-06-08           2018-06-08         2018-06-08           2018-06-08         2018-06-08                                                                                                    | Forsitiver<br>Conner Press<br>Conner Press<br>Conner Press<br>Conner Press<br>Conner Press<br>Conner Press<br>Conner Press<br>Conner Press<br>Conner Press<br>Conner Press<br>Conner Press                                                                                                    | Posizivande entref                                                                                                    |
| Vite available         24         minoder tilbate           Vite available         20         1000           Produitionum         70 mg         000 mg           prit danabar         60 mg         000 mg           prit danabar         2.5 mg         10 mg           prit danabar         10 mg         10 mg           prit danabar         10 mg         10 mg           prit danabar         5 mg/ml         10 mg           prit danabar         5 00 mg         10 mg           prit danabar         500 mg         10 mg           prit danabar         500 mg         10 mg           prit danabar         75 mg         10 mg           prit danabar         500 mg         10 mg           prit danabar         500 mg         10 mg           prit danabar         500 mg         10 mg           prit danabar         500 mg         10 mg           prit danabar         500 mg         10 mg           prit danabar         500 mg         10 mg           prit danabar         500 mg         10 mg           prit danabar         500 mg         10 mg           prit danabar         500 mg         10 mg           pr                                                                                                    | A Distance of Construction<br>2 Statistical Kinetical Construction<br>2 Statistical Kinetical Construction<br>2 Statistical Kinetical Construction<br>2 Statistical Kinetical Construction<br>2 Statistical Kinetical Construction<br>2 Statistical Kinetical Construction<br>2 Statistical Kinetical Construction<br>2 Statistical Construction<br>2 Statistical Construction<br>2 Sta | Form<br>Table<br>Filmogapes tablet<br>Tablet<br>Filmogapes tablet<br>Goyndroppes, Isoning<br>Tablet<br>Tablet<br>Tablet<br>Tablet<br>Goyndroppe, Isoning<br>Opendroppe, Isoning<br>Opendroppe, Isoning<br>Biogeophtium                                                                                                    | Orak<br>b<br>mot andta<br>f<br>f<br>f<br>f<br>f<br>klathold<br>klathold<br>kla                                                       | Startsdaum           2018-07-14         2018-06-24           2018-06-23         2018-06-07           2018-06-16         2018-06-16           2018-06-16         2018-06-30           2018-06-31         2018-06-31                                                                                                    | Stutistum           2918-00-00           2918-07-03           2918-06-29           2918-06-29           2918-06-29           2918-06-08           2918-06-08           2918-06-08           2918-06-08           2918-06-08           2918-06-08           2918-06-08           2918-06-08           2918-06-08           2918-06-08           2918-06-08           2918-06-08           2918-06-08           2918-06-07                                                                                                    | Foskinge<br>Const Pres<br>County Pres<br>County Pres<br>County Pres<br>County Pres<br>County Pres<br>County Pres<br>County Pres<br>County Pres                                                                                                    | Forskrivande enhet                                                                                                    |
| Vetweinspare (22)         20           Projektivenen         20 mg           wir Vestockkehte         70 mg           wir Vestockkehte         70 mg           wir Vestockkehte         5 mg           wir Vestockkehte         5 mg           wir Vestockkehte         5 mg           wir Vestockkehte         5 mg           wir Vestockkehte         10 mg           pril Krister         10 mg           pril Arbeite         5 mg/mg           pril Arbeite         5 mg/mg           pril Arbeite         5 mg/mg           pril Arbeite         5 mg/mg           pril Arbeite         5 mg/mg           pril Arbeite         5 mg/mg           pril Arbeite         5 mg/mg           pril Arbeite         75 mg           pril Arbeite         5 mg/mg           pril Arbeite         5 mg/mg           pril Arbeite         5 mg/mg           pril Arbeite         5 mg/mg           pril Arbeite         5 mg/mg           pril Arbeite         5 mg/mg           pril Arbeite         5 mg/mg           pril Arbeite         5 mg/mg           pril Arbeite         5 mg/mg           pril Arbeite                                                                                                    | Oceaning     Desering     Desering                                                                                                    | Tablet<br>Tablet<br>Tablet<br>Tablet<br>Cipndrugsur, tisning<br>Tablet<br>Tablet<br>Tablet<br>Tablet<br>Tablet<br>Gipmdrugsur, tisning<br>Gupdrugsur, tisning<br>Gupdrugsur, tisning<br>G | Draak<br>mot smärta<br>e<br>f<br>haltfluss<br>f<br>f<br>f<br>6 12<br>Hältsvilt<br>Hältsvilt<br>Mot specifistikon<br>Simakta,<br>Simakta,<br>5                                                                                                    | Startsdaum<br>2018/07-14<br>2018/06-23<br>2018/06-23<br>2018/06-23<br>2018/06/07<br>2018/06/16<br>2018/06/16<br>2018/06/06<br>2018/06/00<br>2018/06/30<br>2018/06/31                                                                                                    | Stuttatum<br>2016-06-06<br>2016-07-03<br>2016-06-29<br>2016-06-29<br>2016-06-09<br>2016-06-08<br>2016-06-08<br>2016-06-08<br>2016-06-08<br>2016-06-07                                                                                                    | Convert Prez<br>Gunna Prez<br>Gunna Prez<br>Gunna Prez<br>Gunna Prez<br>Gunna Prez<br>Gunna Prez<br>Gunna Prez<br>Gunna Prez<br>Gunna Prez                                                                                                    | Förskrivande enhet                                                                                                    |
| otherwise (22)         PD           Progulation/m         20 mg           Vectorizability         20 mg           pril Sanotz         5 mg           pril Sanotz         5 mg           emb         600 mg           pril Sanotz         5 mg/ml           pril Sanotz         25 mg           pril Sanotz         10 mg           pril Sanotz         10 mg           pril Sanotz         10 mg           pril Sanotz         10 mg           pril Sanotz         10 mg           pril Sanotz         10 mg           pril Sanotz         10 mg           pril Sanotz         10 mg           pril Sanotz         10 mg           pril Sanotz         10 mg           pril Sanotz         10 mg           pril Sanotz         10 mg           pril Sanotz         500 mg           pril Sanotz         500 mg           pril Sanotz         500 mg           pril Sanotz         500 mg           pril Sanotz         500 mg           pril Sanotz         500 mg           pril Sanotz         500 mg           pril Sanotz         500 mg           pril Sanotz <td< th=""><th>Desering     Satisfield # 2 Satisfield # 2 Sat</th><th>Tabet<br/>Tabet<br/>Filmdagesd tabet<br/>Tabet<br/>Filmdagesd tabet<br/>Gandagesd tabet<br/>Gandagesd tabet<br/>Tabet<br/>Tabet<br/>Gandagesd tabet<br/>Gandagesd tabet<br/>Gan</th><th>Orsak<br/>b<br/>motismärta<br/>f<br/>halsfluss<br/>Motiogeninkston<br/>f<br/>B12<br/>HJärtsvikt<br/>HJärtsvikt<br/>Motiogeninkston<br/>Simata<br/>s<br/>Simata</th><th>StartSalum           2018-07-14           2018-06-23           2018-06-23           2018-06-16           2018-06-16           2018-06-16           2018-06-30           2018-06-31</th><th>Stutizatium           2918-08-08           2918-08-08           2918-08-08           2918-08-09           2918-08-09           2918-08-09           2918-08-08           2918-08-08           2918-08-08           2918-08-08           2918-08-08           2918-08-08           2918-08-08           2918-08-08           2918-08-08           2918-08-07</th><th>Forschuse<br/>Gunnar Perez<br/>Gunnar Perez<br/>Gunnar Perez<br/>Gunnar Perez<br/>Gunnar Perez<br/>Gunnar Perez<br/>Gunnar Perez<br/>Gunnar Perez<br/>Gunnar Perez</th><th>Försknivande enhet</th></td<> | Desering     Satisfield # 2 Satisfield # 2 Sat                                                                                                    | Tabet<br>Tabet<br>Filmdagesd tabet<br>Tabet<br>Filmdagesd tabet<br>Gandagesd tabet<br>Gandagesd tabet<br>Tabet<br>Tabet<br>Gandagesd tabet<br>Gandagesd tabet<br>Gan                                                                               | Orsak<br>b<br>motismärta<br>f<br>halsfluss<br>Motiogeninkston<br>f<br>B12<br>HJärtsvikt<br>HJärtsvikt<br>Motiogeninkston<br>Simata<br>s<br>Simata                                                                                                    | StartSalum           2018-07-14           2018-06-23           2018-06-23           2018-06-16           2018-06-16           2018-06-16           2018-06-30           2018-06-31                                                                                                    | Stutizatium           2918-08-08           2918-08-08           2918-08-08           2918-08-09           2918-08-09           2918-08-09           2918-08-08           2918-08-08           2918-08-08           2918-08-08           2918-08-08           2918-08-08           2918-08-08           2918-08-08           2918-08-08           2918-08-07                                                                                                    | Forschuse<br>Gunnar Perez<br>Gunnar Perez<br>Gunnar Perez<br>Gunnar Perez<br>Gunnar Perez<br>Gunnar Perez<br>Gunnar Perez<br>Gunnar Perez<br>Gunnar Perez                                                                                                    | Försknivande enhet                                                                                                    |
| Production         Op           Primal         20 mg           on         50 mg           or additional         5 mg           off analyzing         6 mg           off analyzing         6 mg           prif Standzy         2 mg           distal         1 mg           prif Standzy         1 mg           prif Standzy         10 mg           prif Standzy         10 mg           prif Standzy         10 mg           prif Standzy         10 mg           off Standzy         2 mg           distand         1 mg           prif Standzy         10 mg           prif Standzy         2 mg           distands         1 mg           prif Standzy         3 mg/ml           prif Standzy         5 mg/ml           prif Standzy         5 mg           prif Standzy         5 mg           prif Standzy         5 mg           prif Standzy         5 mg           prif Standzy         5 mg           prif Standzy         5 mg           prif Standzy         5 mg           prif Standzy         5 mg           prif Standzy         5 mg      <                                                                                                    | Desiring           2 basiner vi dag, barring           2 basiner vi dag, barring           2 basiner vi dag, barring           1 basiner vi dag, barring           1 basiner vi dag, barring                                                                                                    | Form<br>Fasieft<br>Tablet<br>Tablet<br>Tablet<br>Tablet<br>Coendropar, Iosning<br>Tablet<br>Tablet<br>Tablet<br>Tablet<br>Coendropar, Iosning<br>Suppositivity<br>Suppositivity<br>Cogendropar, Iosning<br>Suppositivity<br>Suppositivity<br>Cogendropar, Iosning<br>Suppositivity<br>Suppositivity<br>Cogendropar, Iosning<br>Suppositivity<br>Suppositivity<br>Cogendropar, Iosning<br>Suppositivity<br>Cogendropar, Iosning<br>Suppositivity<br>Cogendropar, Iosning<br>Suppositivity<br>Cogendropar, Iosning<br>Cogendropar, Iosning                                                                                                    | b<br>b<br>moti smärta<br>r<br>f<br>halsfluss<br>Moti ogonintektion<br>f<br>f<br>612<br>HJärtsvikt<br>Moti ogonintektion<br>Simata<br>s<br>Simata<br>s                                                                                                    | Staddadum<br>2016-07-14<br>2016-06-23<br>2016-06-23<br>2016-06-23<br>2016-06-16<br>2016-06-16<br>2016-06-16<br>2016-06-30<br>2016-06-30<br>2016-06-31                                                                                                    | Slutsahm<br>2018-0-08<br>2018-0-08<br>2018-0-09<br>2018-0-09<br>2018-0-09<br>2018-0-08<br>2018-0-08<br>2018-0-08<br>2018-0-08<br>2018-0-08<br>2018-0-08<br>2018-0-07                                                                                                    | Folstmare<br>Gunnar Perez<br>Gunnar Perez<br>Gunnar Perez<br>Gunnar Perez<br>Gunnar Perez<br>Gunnar Perez<br>Gunnar Perez<br>Gunnar Perez<br>Gunnar Perez                                                                                                    | Forskrivande enhet                                                                                                    |
| National         Program           pil Sance         Sing           pil Sance         Sing           meno         800 mg           metale         800 mg           metale         800 mg           metale         800 mg           metale         2.5 mg           statistic         2.5 mg           statistic         1.0 mg           pil Sance         10 mg           metale         5 mg/mg           no frag         500 mg           pil         75 mg           pil         900 mg           no         500 ng           pil         500 ng           pil         500 ng           pil         500 ng           pil         500 ng           pil         500 ng           pil         500 ng           pil         500 ng           pil         500 ng           pil         500 ng           pil         500 ng           pil         500 ng           pil         500 ng           pil         500 ng                                                                                                    | 2 Jacket V 00, 2 Jacket V 00, 2 Jack                                                                                                    | Filindragerad tablett<br>Tablett<br>Tablett<br>Tablett<br>Tablett<br>Tablett<br>Tablett<br>Tablett<br>Tablett<br>Copendropper, Iosning<br>Tablett<br>Tablett<br>Copendropper, Iosning<br>Suppositionn<br>Suppositionn<br>Suppositionn<br>Suppositionn<br>Suppositionn                                                                                                    | o<br>matismărăs<br>f<br>hatsituss<br>Mot ogeninteition<br>f<br>B 12<br>HJättsvikt<br>HJättsvikt<br>HJättsvikt<br>Mot ogeninteition<br>Simiata<br>s<br>Simiata                                                                                                    | 2019/01/14<br>2019/04-24<br>2019/06-23<br>2019/06-23<br>2019/06-16<br>2019/06-16<br>2019/06-16<br>2019/06-10<br>2019/06-31<br>2019/06-31                                                                                                    | 2018-06-08<br>2018-06-29<br>2018-06-29<br>2018-06-09<br>2018-06-08<br>2018-06-08<br>2018-06-08<br>2018-06-08<br>2018-06-08<br>2018-06-08                                                                                                    | Gunnar Perez<br>Gunnar Perez<br>Gunnar Perez<br>Gunnar Perez<br>Gunnar Perez<br>Gunnar Perez<br>Gunnar Perez<br>Gunnar Perez                                                                                                    |                                                                                                    |
| m         control           bit         Single           error         800 mg           error         8 mg/ml           pri Krist         2 strange           pri Krist         2 strange           pri Krist         1 mg           pri Krist         1 mg           pri Krist         1 mg           pri Krist         1 mg           pri Krist         1 mg           pri Krist         1 mg           pri Krist         1 mg           pri Andez         1 mg           pri Andez         1 mg           pri Andez         1 mg           pri Andez         1 mg           pri Andez         1 mg           pri Andez         1 mg           pri Andez         1 mg           pri Andez         1 mg           pri Andez         1 mg           pri Andez         1 mg           pri Andez         1 mg           pri Andez         1 mg                                                                                                    | 2 Joseff Vice, 1 Southers V. 2<br>1 Joseff Vice, 2 Joseffer (0 & co. 2) Zoleffer<br>2 Joseffer (0 & co. 2) Zoleffer<br>1 Songer (0 & 1 Honora (0)<br>1 Joseff (0 & 1 Honora (1)<br>1 Joseff (0 & 1 Honora (1)<br>1                                                                            | Tablett<br>Tablett<br>Filmdragerad tablet<br>Opendropper, Ibsning<br>Tablett<br>Tablett<br>Tablett<br>Salett<br>Salett<br>Salett<br>Salett<br>Salett<br>Salett<br>Salett<br>Salett<br>Salett<br>Salett<br>Salett<br>Salett<br>Salett<br>Salett                                                                                                    | nnus malaa<br>F<br>halsifuus<br>f<br>f<br>f<br>f<br>f<br>f<br>f<br>f<br>f<br>f<br>f<br>f<br>f<br>f<br>f<br>f<br>f<br>f                                                                                                    | 2018/06/23<br>2018/06/23<br>2018/06/23<br>2018/06/16<br>2018/06/16<br>2018/06/16<br>2018/06/16<br>2018/06/30<br>2018/05/31<br>2018/05/31                                                                                                    | 2018/06-29<br>2018/06-29<br>2018/06-09<br>2018/06-08<br>2018/06-08<br>2018/06-08<br>2018/06-08<br>2018/06-08<br>2018/06-08                                                                                                    | Gunnar Perez<br>Gunnar Perez<br>Gunnar Perez<br>Gunnar Perez<br>Gunnar Perez<br>Gunnar Perez<br>Gunnar Perez                                                                                                    |                                                                                                    |
| bit sample         Umg           shall be started         Singhel           shall be started         Singhel                                                                                                    | 2 Justein IV OB do do 2 Jubietin<br>1 dronge IV 00, 1 do do 2 Jubietin<br>1 dronge IV 00, 1 doop IV 12<br>1 tablet IV 00, 1 venda<br>1 tablet IV 00, 1 venda<br>1 tablet IV 00, 1 dronge IV 04,<br>1 stopper IV 00, 1 dronge IV 04,<br>1 stopper IV 00, 1 dronge IV 04,<br>1 tablet IV 00, 1 dronge IV 04,<br>1 tablet IV 04, 1 dronge IV 04,<br>1 tablet IV 04, 1 dronge IV 04,<br>1 tablet IV 05, 1 dronge IV 04,<br>1 tablet IV 04, 1 dronge IV 04,<br>1 tablet IV 04, 1 dronge IV 04,<br>1 tablet IV 0                                                                                                | Filmdragerad tablett<br>Opendropsur, Iosning<br>Taslett<br>Tablett<br>Tablett<br>Tablett<br>Suppositionum<br>Suppositionum<br>Suppositionum<br>Tablett                                                                                                    | halofluss<br>Mot ögeninfektion<br>f<br>B12<br>HJärtsviht<br>HJärtsviht<br>Mot ögeninfektion<br>Smarta<br>s                                                                                                    | 2018-05-31<br>2018-05-31<br>2018-05-16<br>2018-05-16<br>2018-05-16<br>2018-05-04<br>2018-05-30<br>2018-05-31                                                                                                    | 2018-06-09<br>2018-06-09<br>2018-06-09<br>2018-06-08<br>2018-06-08<br>2018-06-08<br>2018-06-08                                                                                                    | Gunnar Perez<br>Gunnar Perez<br>Gunnar Perez<br>Gunnar Perez<br>Gunnar Perez<br>Gunnar Perez<br>Gunnar Perez                                                                                                    |                                                                                                    |
| own of performance         own of performance           performance         5 mg/ml           performance         1 mg           performance         10 mg           performance         10 mg           performance         1 mg           performance         1 mg           performance         1 mg           performance         1 mg           performance         1 mg/ml           performance         1 mg/ml           performance         1 mg/ml           performance         1 mg/ml           performance         1 mg/ml           performance         1 mg/ml           performance         1 mg/ml           performance         1 mg/ml           performance         1 mg/ml           performance         1 mg/ml           performance         1 mg/ml                                                                                                    | 2 Journet V VII GAL 2 Journet<br>11 droget VII GAL 1 droget VII<br>11 bablet VI GBL 1 vroca<br>11 bablet VI GBL 1 vroca<br>11 bablet VI GBL 1 drog VII GAL 1 droget VII GAL<br>11 bablet VI GBL 1 droget VII GAL 1 droget VII GAL<br>1 stopplere VII GAL 1 droget VII GAL 1 droget VII<br>11 bablet VII GBL 1 droget VII GAL 1 droget VII 1<br>11 bablet VII GBL 1 droget VII GAL 1 droget VII GAL                                                                                                    | Connormation Connormation Conno                                                                                                    | Mologonintektion<br>f<br>B12<br>HJärtsvikt<br>HJärtsvikt<br>Mologonintektion<br>Smarta<br>s                                                                                                    | 2018-05-07<br>2018-05-16<br>2018-05-16<br>2018-05-16<br>2018-05-04<br>2018-05-30<br>2018-05-31<br>2018-05-31                                                                                                    | 2018-06-09<br>2018-06-08<br>2018-06-08<br>2018-06-08<br>2018-06-08<br>2018-06-08<br>2018-06-07                                                                                                    | Gunnar Perez<br>Gunnar Perez<br>Gunnar Perez<br>Gunnar Perez<br>Gunnar Perez<br>Gunnar Perez                                                                                                    |                                                                                                    |
| 23 mg           stat         1 mg           stat         10 mg           stat         10 mg           stat         10 mg           stat         10 mg           stat         5 mg/mg           stat         5 mg/mg           stat         500 mg           stat         75 mg           stat         500 mg           stat         500 mg           stat         500 mg           stat         500 mg           stat         500 mg           stat         500 mg           stat         500 mg                                                                                                    | 1 baselet ki 00.1 1 vectos<br>1 taselet ki 00.1 vectos<br>1 taselet ki 00.1 vectos<br>1 taselet ki 00.<br>1 dispeter ki 00.<br>1 dispeter ki 00. doch 1 abopiter<br>1 stelpeter ki 00. doch 1 taselet ki 10<br>1 taselet ki 00. doch 1 taselet ki 10<br>1 taselet ki 00. doch taselet ki 11<br>1 taselet ki 00. doch taselet ki 11                                                                                                    | Tablett<br>Tablett<br>Tablett<br>Opendroppar, Idoning<br>Suppositionum<br>L. Suppositionum<br>Tablett                                                                                                    | F<br>B12<br>HJ3rtsvikt<br>HJ3rtsvikt<br>Mot ogoninfektion<br>Smarta<br>s                                                                                                    | 2018-06-16<br>2018-06-16<br>2018-06-04<br>2018-06-30<br>2018-06-31<br>2018-05-31                                                                                                    | 2018-05-08<br>2018-05-08<br>2018-06-08<br>2018-06-08<br>2018-06-08<br>2018-06-07                                                                                                    | Gunnar Perez<br>Gunnar Perez<br>Gunnar Perez<br>Gunnar Perez                                                                                                    |                                                                                                    |
| bit holds         2.0 mg           pill Sancho         1 mg           pill Sancho         10 mg           pill Sancho         10 mg           meterikol Staten         5 mg/ml           so kofte         1 900 mg           pil         25 mg           pil         75 mg           pil         500 mg           pil         500 mg           pil         500 mg           pil         500 mg           pil         500 mg           pil         500 mg           pil         500 mg           pil         500 mg           pil         500 mg           pil         500 mg           pil         500 mg                                                                                                    | 1 basieti ki 00. Vitamii B 12<br>1 basieti ki 00. Vitamii B 12<br>1 basieti ki 00<br>1 basieti ki 00<br>1 droppe ki 00, 1 droppe ki 04,<br>1 stolpišer ki 08 ch, 1 stolpišer ki 04<br>1 basieti ki 08 ch, 1 basieti ki 12<br>1 basieti ki 08 ch, 1 basieti ki 12<br>1 basieti ki 08 ch, 1 basieti ki 12<br>1 basieti ki 08 ch, 1 basieti ki 12<br>1 basieti ki 08 ch, 1 basieti ki 12<br>1 basieti ki 08 ch, 1 basieti ki 12<br>1 basieti ki 08 ch, 1 basieti ki 12<br>1 basieti ki 08 ch, 1 basieti ki 12<br>1 basieti ki 08 ch, 1 basieti ki 12<br>1 basieti ki 08 ch, 1 basieti ki 12<br>1 basieti ki 08 ch, 1 basieti ki 12<br>1 basieti ki 08 ch, 1 basieti ki 12<br>1 basieti ki 08 ch, 1 basieti ki 12<br>1 basieti ki 12<br>1 basieti ki 10<br>1 basieti ki 10<br>1                  | Tablett<br>Tablett<br>Tablett<br>Ogendroppar, lösning<br>Suppositistium<br>Suppositistium<br>Tablett                                                                                                    | B12<br>HJärtsvikt<br>HJärtsvikt<br>Mot ögonintektion<br>Smärta<br>s                                                                                                    | 2018-06-18<br>2018-06-04<br>2018-06-04<br>2018-06-00<br>2018-06-01<br>2018-06-01<br>2018-06-01                                                                                                    | 2018-06-08<br>2018-06-08<br>2018-06-08<br>2018-06-08<br>2018-06-07                                                                                                    | Gunnar Perez<br>Gunnar Perez<br>Gunnar Perez                                                                                                    |                                                                                                    |
| 19         10 mg           10 Bandoz         10 mg           10 Bandoz         10 mg           10 Bandoz         10 mg           10 Hardin         5 mg/mg           10 Hardin         1960 mg           10 Hardin         75 mg           11 Hardin         500 mg           10 Hardin         500 mg           10 Hardin         10 mg                                                                                                    | 1 tablet ki 00<br>1 tablet ki 00<br>1 tablet ki 00<br>1 droppe ki 00, 1 droppe ki 00,<br>1 stablet ki 00 cch 1 stoppik<br>1 stablet ki 00 cch 1 stoppik<br>1 tablet ki 00, stoch 1 stablet ki 12<br>1 tablet ki 00, stochtsmande<br>2 tablet ki 00, stochtsmande                                                                                                    | Tableti<br>Tableti<br>Ogendroppar, Idoning<br>Suppositorium<br>Tableti                                                                                                    | HJärtsvikt<br>HJärtsvikt<br>Mot ögoninfektion<br>Smarta<br>S                                                                                                    | 2018-06-04<br>2018-06-30<br>2018-05-31<br>2018-05-31                                                                                                    | 2018-06-08<br>2018-06-08<br>2018-06-07                                                                                                    | Gunnar Perez<br>Gunnar Perez                                                                                                    |                                                                                                    |
| of Sanoc         10 mg           of Sanoc         10 mg           of televic Santan         5 mgml           of televic Santan         5 mgml           of televic Santan         500 mg           pl         75 mg           pl         500 mg           on         500 mg           on         500 mg           on         500 mg           on         500 mg           on         500 mg           on         500 mg           on         500 mg           on         500 mg                                                                                                    | T tablet M 08<br>T droppe M 00, 1 droppe M 04,<br>1 stalptifer M 08 och 1 stolptifer<br>1 stalptifer vid behov, hogat 4 a<br>1 tablet H 08 och 1 tablet H 12<br>1 tablet M 08 och 1 tablet H 12<br>1 tablet M 08. Stodthummande<br>2 tableter M 100, 2 stoleter M 11.                                                                                                    | Tablett Ogendroppar, lösning Suppositorium Suppositorium Tablett                                                                                                    | HJärtsvikt<br>Mot ögoninfektion<br>Smärta<br>s                                                                                                    | 2018-06-30<br>2018-05-31<br>2018-05-31                                                                                                    | 2018-06-08<br>2018-06-07                                                                                                    | Gunnar Perez                                                                                                    |                                                                                                    |
| Iong           method State         5 mg/ml           on tots         1 g80 mg           on         500 mg           yi         75 mg           yi         75 mg           yi         500 mg           on         500 mg           yi         75 mg           yi         500 mg           yi         500 mg           yi         500 mg           yi         10 mg                                                                                                    | 1 droppe H 50, 1 droppe H 54,<br>1 stalpitler M 58 och 1 stalpitler<br>1 stalpitler M 58 och 1 stalpitler<br>1 stalpitler vid behav, högst 4 s<br>1 tablet K 68 och 1 tablet H 12<br>1 tablet K 68 och Utablet H 11<br>2 tablet K 68, 2 tableter H 1.                                                                                                    | Ogendroppar, lösning<br>Suppositorium<br>L. Suppositorium<br>Tablett                                                                                                    | Mot ögoninfektion<br>Smärta<br>S                                                                                                    | 2018-05-31<br>2018-05-31                                                                                                    | 2018-05-07                                                                                                    |                                                                                                    |                                                                                                    |
| Implicit         0 sight mg           Implicit         1 gibl mg           Implicit         1 gibl mg           Implicit         75 mg           Implicit         75 mg           Implicit         500 mg           Implicit         500 mg           Implicit         500 mg           Implicit         500 mg           Implicit         500 mg           Implicit         10 mg                                                                                                    | 1 stapiller ki 08 och 1 stopiller<br>1 stapiller ki 08 och 1 stopiller<br>1 stapiller ki 08 och 1 stopiller<br>1 tablett ki 08 och 1 stablett ki 12<br>1 tablett ki 08 och 1 stabletter ki 12<br>2 tabletter ki 08, 2 tabletter ki 1                                                                                                    | Suppositorium<br>Suppositorium<br>Tablett                                                                                                    | Smarta<br>S                                                                                                    | 2018-05-31                                                                                                    |                                                                                                    | Gunnar Perez                                                                                                    |                                                                                                    |
| sporm         500 mg           pl         75 mg           pl         75 mg           pl         500 mg           pn         500 mg           pn         500 mg           pn         500 mg           pn         500 mg           pn         500 mg           pn         500 mg                                                                                                    | 1 stolpiller vid behov, högst av<br>1 tablett ki 08 och 1 tablett ki 12<br>1 tablett ki 08. bödöfurunnande<br>2 tableter ki 08. 2 tableter ki 1                                                                                                    | L. Suppositorium<br>Tableti                                                                                                    | s<br>No Midana and                                                                                                    |                                                                                                    | 2018-05-07                                                                                                    | Gunnar Perez                                                                                                    |                                                                                                    |
| yl 75 mg<br>yl 75 mg<br>yn 500 mg<br>yn 500 mg<br>yn 500 mg<br>yn 500 mg                                                                                                    | 1 tablett ki 08 och 1 tablett ki 12<br>1 tablett ki 08. biodförtunnande<br>2 tabletter ki 08, 2 tabletter ki 1.                                                                                                    | Tablet                                                                                                    | a statistic second s                                                                                                    | 2018-05-04                                                                                                    | 2018-05-07                                                                                                    | Gunnar Perez                                                                                                    |                                                                                                    |
| yi 75 mg<br>yi 500 mg<br>yi 500 mg<br>yi 500 mg<br>yi 500 mg<br>dia STADA 10 mg                                                                                                    | 1 tablett kl 08. blodförfunnande<br>2 tabletter kl 08, 2 tabletter kl 1.                                                                                                    |                                                                                                    | Land and a state of the second second                                                                                                    | 2018-04-28                                                                                                    | 2018-06-04                                                                                                    | Gurphar Perez                                                                                                    |                                                                                                    |
| n 500 mg<br>n 500 mg<br>n 500 mg<br>n 500 mg<br>din STADA 10 mg                                                                                                    | 2 tabletter kl 08, 2 tabletter kl 1.                                                                                                    | 130(65                                                                                                    | biodförtunnande                                                                                                    | 2018-04-24                                                                                                    | 2018-04-27                                                                                                    | Gunnar Perez                                                                                                    |                                                                                                    |
| n 500 mg<br>n 500 mg<br>din STADA 10 mg                                                                                                    |                                                                                                    | Filmdragerad tablett                                                                                                    | mot smårta                                                                                                    | 2017-06-14                                                                                                    | 2018-04-24                                                                                                    | N/A Vårdtianst                                                                                                    |                                                                                                    |
| n 500 mg                                                                                                    | 1 tablett ki 08 och 1 tablett ki 20                                                                                                    | Filmdragerad tablett                                                                                                    | smata                                                                                                    | 2018-04-06                                                                                                    | 2018-04-09                                                                                                    | Gunnar Perez                                                                                                    |                                                                                                    |
| idin STADA 10 mg                                                                                                    | 1 tablett ki 08 och 1 tatfett ki 20                                                                                                    | Filmdragerad tablet                                                                                                    | Brnada u                                                                                                    | 2018-04-06                                                                                                    | 2018-04-05                                                                                                    | Gunnar Perez                                                                                                    |                                                                                                    |
|                                                                                                    | 1 tablett klockan 08.00                                                                                                    | Tablet                                                                                                    | alera Vec                                                                                                    | 2016-06-14                                                                                                    | 2017-05-08                                                                                                    | N/A Testsson                                                                                                    |                                                                                                    |
| d 200 mg                                                                                                    | 1 tablett 3 gånger dagligen i 5                                                                                                    | Filmdragerad tablet                                                                                                    | moturinväcsinfektion                                                                                                    | 2016-05-25                                                                                                    | 2017-05-25                                                                                                    | Sven-Ake Johansson                                                                                                    |                                                                                                    |
| pril Orion 10 mg                                                                                                    | 1 tableti dagligen                                                                                                    | Tablet                                                                                                    | bört biodfork                                                                                                    | 2016-05-25                                                                                                    | 2017-05-25                                                                                                    | Sven-Ate Johansson                                                                                                    |                                                                                                    |
| enin 800 ma                                                                                                    | 2 tablatter 2 sågger dagligen i                                                                                                    | Filmdragerad tablett                                                                                                    | balsfuss                                                                                                    | 2016-05-25                                                                                                    | 2017-05-25                                                                                                    | Sven-åxe, Johansson                                                                                                    |                                                                                                    |
| -Pilokaroin 2%                                                                                                    | 2 droppar 1 gång dagligen                                                                                                    | Öpendroppar Jösning                                                                                                    | orön starr                                                                                                    | 2016-05-25                                                                                                    | 2017-05-25                                                                                                    | Sven-Ake Johansson                                                                                                    |                                                                                                    |
| a second second s                                                                                                    | r aratar i baiñ arhiden                                                                                                    | ogeneropper.recently                                                                                                    | Sec. order                                                                                                    |                                                                                                    |                                                                                                    |                                                                                                    |                                                                                                    |
|                                                                                                    |                                                                                                    |                                                                                                    | * *:                                                                                                    |                                                                                                    |                                                                                                    |                                                                                                    |                                                                                                    |
|                                                                                                    |                                                                                                    |                                                                                                    | Chuchen                                                                                                    |                                                                                                    |                                                                                                    |                                                                                                    |                                                                                                    |
| A                                                                                                    | lenat Veckotablett                                                                                                    |                                                                                                    | 70 mg                                                                                                    |                                                                                                    | 1                                                                                                    | ablett                                                                                                    |                                                                                                    |
| Fi                                                                                                    | örpackningstyp                                                                                                    |                                                                                                    | Forpackningstext                                                                                                    |                                                                                                    |                                                                                                    | lostext                                                                                                    |                                                                                                    |
| В                                                                                                    | urk                                                                                                    |                                                                                                    | Plastburk, 100 tabletter                                                                                                    | (dosdispensering)                                                                                                    | -                                                                                                    | tabletter kl 7 varje torsdag                                                                                                    |                                                                                                    |
| A                                                                                                    | ndamāl                                                                                                    |                                                                                                    | Text till vårdpersonal                                                                                                    |                                                                                                    | 1                                                                                                    | Ordinationstidpunkt                                                                                                    |                                                                                                    |
| 5                                                                                                    |                                                                                                    |                                                                                                    | Sista giltighetsdag för n                                                                                                    | recept                                                                                                    | 4                                                                                                    | 018-07-03 08:10                                                                                                    |                                                                                                    |
| 5                                                                                                    | lutdatum ordination                                                                                                    |                                                                                                    | 2018-10-02                                                                                                    |                                                                                                    |                                                                                                    | örskrivare förnamn                                                                                                    |                                                                                                    |
|                                                                                                    |                                                                                                    |                                                                                                    | Apotekskommentar                                                                                                    |                                                                                                    |                                                                                                    | nonnai                                                                                                    |                                                                                                    |
|                                                                                                    | of Skinnal Kommeritar                                                                                                    |                                                                                                    | Aterstäende uttag                                                                                                    |                                                                                                    |                                                                                                    | a and a second second s |                                                                                                    |
| Fi                                                                                                    | orskrivet antal uttag                                                                                                    |                                                                                                    | 0                                                                                                    |                                                                                                    |                                                                                                    | Rutexpedierad                                                                                                    |                                                                                                    |
|                                                                                                    | tervall                                                                                                    |                                                                                                    | Intervallenhet                                                                                                    |                                                                                                    | ,                                                                                                    | lej                                                                                                    |                                                                                                    |
| 0                                                                                                    |                                                                                                    |                                                                                                    | Makulerad av                                                                                                    |                                                                                                    |                                                                                                    | Itsatt av                                                                                                    |                                                                                                    |
|                                                                                                    | lakuleringsorsak                                                                                                    |                                                                                                    |                                                                                                    |                                                                                                    |                                                                                                    | Gunnar Perez                                                                                                    |                                                                                                    |
|                                                                                                    |                                                                                                    |                                                                                                    |                                                                                                    |                                                                                                    |                                                                                                    | fakuleringstidpunkt                                                                                                    |                                                                                                    |
|                                                                                                    | р<br>А<br>В<br>В<br>В<br>В<br>В<br>В<br>В<br>В<br>В<br>В<br>В<br>В<br>В<br>В<br>В<br>В<br>В<br>В                                                                                                    | Podektoren<br>Arend Vir Gotscheit<br>Förgeschangsdap<br>Burn<br>Anderski<br>S<br>Staddachurn ordination<br>2015/0-010<br>Förscheinet antial officia<br>O<br>Makademingsomsk                                                                                                    | Produktivann<br>Aren V rockstoktet<br>Burk<br>Adamili<br>S<br>Satadamin officiale<br>S<br>Satadamin officiale                                                                                                    | Produktionan<br>Aran III volusielt<br>Ramer<br>Adardali<br>S<br>Madadeni<br>S<br>Madadeni<br>Madadeni<br>S<br>Madadeni<br>Madadeni<br>Madade | Pode/attainer     Styles       Arient Vier toolseite     Tora ja       Fargackningspip     Fargackningsteit       Burk     Text Hick reported       Staddatum offsatten     Text Hick reported       2016-0-0     Text Hick reported       Preschein statter     2014-0-0       Preschein statter     Text Hick reported       Preschein statter     Text Hick reported       Preschein statter     Text Hick reported       Preschein statter     Text Hick reported       Bister     Text Hick reported       Bister     Text Hick reported       Bister     Text Hick reported       Bister     Mathematic reported       Bister     Mathematic reported | Podebaseam     Synka       Aren to volubatif     To regular       Forgacionapstrati     To regular       Acatamali     Parative (Sold Statemark)       S     Sold Address (Sold Statemark)       To state (Sold Statemark)     To state (Sold Statemark)       S     Sold Address (Sold Statemark)       To state (Sold Statemark)     Sold Address (Sold Statemark)       Sold Address (Sold Statemark)     Sold Address (Sold Statemark)       To state (Sold Statemark)     Sold Address (Sold Statemark)       To state (Sold Statemark)     Sold Address (Sold Statemark)       O     Mark Statemark (Sold Statemark)       O     Mark (Sold Statemark)       O     Mark (Sold Statemark)       Mark (Sold Statemark)     Mark (Sold Statemark)                                                                                                    | Pode-tamen     Strike     Form       Arent Vir-Colatel     Trippe-kampighe     Deated       Figure-kampighe     Figure-kampighe     Participe-kampighe       Backmail     Text Wird-prince/     Deated       b     Deated     Deated       Standardi     Deated     Deated       b     Text Wird-prince/     Deated       Standardi     Deated     Deated       b     Deated     Deated       Standardi     Deated     Deated       b     Text Wird-prince/     Deated       Standardi     Deated     Deated       b     Deated     Deated       Standardi     Deated     Deated       b     Deated     Deated       Standardi     Deated     Deated       b     Deated     Deated       Standardi     Deated     Deated       b     Deated     Deated       Standardis of the deated     Deated     Deated       c     Arrentideated ething     Deated       c     Mandering strandard     Deated       c     Mandering strandard     Deated       c     Mandering strandard     Deated       c     Mandering strandard     Deated       c     Deated |

Fliken Avslutade dosförskrivningar beskrivs här:

Tabellen presenterar en översikt över avslutade behandlingar.

I fältet **Visa avslutade** (A) anges för hur många månader tillbaka informationen skall visas. Under **Detaljer för vald förskrivning** (B) visas ytterligare information för en vald behandling.

#### 2 Instruktioner

#### 2.1 Visa dosinformation för en patient

- 1. Välj patient i patientlisten
- 2. Öppna fönstret Läkemedel
- 3. Välj fliken Dosförskrivningar
- 4. Klicka på knappen **Info**. Informationsfönstret **Information i dos för patient...** visar information om exv. Dosapotek, stopptid och ansvarig vårdenhet

|                                                                                  | Status                          |
|----------------------------------------------------------------------------------|---------------------------------|
|                                                                                  | Dosdispensering<br>Althy        |
|                                                                                  | Första dosdag                   |
|                                                                                  | Stopptid für dispensering       |
|                                                                                  | Orsak för vilande dispensering  |
|                                                                                  | Leveransadress                  |
|                                                                                  |                                 |
|                                                                                  | Dosapotek                       |
|                                                                                  | Dosapotek-846791<br>08-12345    |
|                                                                                  | Ansvarig vårdenhet              |
|                                                                                  |                                 |
|                                                                                  | Kontaktperson                   |
|                                                                                  | Ansvarig Kontakson<br>ORT 12345 |
|                                                                                  | 1234567890                      |
|                                                                                  | ansvgemail.com                  |
| Läkemedelslista Utdelningsvy Receptöversikt Vaccinationslista Nutritionsprodukte |                                 |
| Dosdispensering: Aktiv Info                                                      |                                 |
| Senast uppdaterad: 11:21 Uppdatera                                               |                                 |
| Aktuella läkemedel Avslutade dosförskrivningar [22]                              | OK                              |

#### 2.2 Jämföra förskrivningar (i dos) och ordinationer (i Cosmic)

- 1. Välj en patient i patientlisten
- 2. Öppna fönstret Läkemedel
- 3. Välj fliken Dosförskrivningar
- 4. Markera en förskrivning/ordination.

Under **Detaljer för ordinationer med ATC-kod** presenteras en jämförelse mellan förskrivningen i Dos och ordinationen i Cosmic, t ex styrka, form och dosering

#### 2.3 Skapa en ordination i Cosmic baserat på dosförskrivning

- 1. Välj en patient i patientlisten
- 2. Öppna fönstret Läkemedel
- 3. Välj fliken Dosförskrivningar
- 4. I fliken **Förskrivningar i Dos,** högerklicka på en förskrivning och välj menyalternativet **Ordinera i Cosmic.**

| Läkemedelslista      | Utdelningsv | Receptöversikt                                      | Vaco | cinationslista | Nutritionsprodukter     | Förbrukningsartiklar        | Dosfor  | skrivningar Ny_              |            |  |  |
|----------------------|-------------|-----------------------------------------------------|------|----------------|-------------------------|-----------------------------|---------|------------------------------|------------|--|--|
| Josdispensering: Akt | v In        | 0                                                   |      |                |                         |                             |         |                              |            |  |  |
| Senast uppdaterad 1  | 121 Uppd    | Uppdatera Visa ändningar i dos frán: 2018-08-04 🕻 🔢 |      |                |                         |                             |         |                              |            |  |  |
| Aktuella läkemede    | Avslutad    | e dosförskrivningar                                 | [22] |                |                         |                             |         |                              |            |  |  |
| ATC-k                | bd          | Produktnamn                                         |      | Styl           | ka och form             | Dosering                    |         | Orsak                        | Startdatur |  |  |
| Förskrivningar i Dos | [8]         |                                                     |      |                |                         |                             |         |                              |            |  |  |
| A12AX                | Kalcipi     | is-D forte                                          | DISP | 500 mg/800 l   | E, Filmdragerad tablett | Veckoschema. Måndag         | , tisda | för skelettet                | 2018-04-1  |  |  |
| B0140                | 06 Tromb    | 4                                                   | DISP | 75 mg, Table   | R.                      | 1 tablett kl 08 i 4 veckor  | Blodt   | Blodförtunnande              | 2018-08-1  |  |  |
| 80384                | 01 Betolvi  | don                                                 | DISP | 1 mg, Tablett  |                         | 1 tablett kl 08. Vitamin 6  | 312     | B12                          | 2018-06-0  |  |  |
| C07AE                | 02 Seloke   | n                                                   | DISP | 50 mg, Table   | E .                     | 1 tablett id 07, 2 tablette | r kl 13 | För hjärtat                  | 2018-05-1  |  |  |
| G04CI                | 01 Finaste  | rid STADA                                           |      | 5 mg, Filmdra  | agerad tablett          | 1 tablett ki OB             | _       | Met exectebulgrstoring       | 2018-05-0  |  |  |
| M05BA                | 04 Alenat   | Veckotablett                                        | DISP | 70 mg. Table   | t                       | 1 tablett kl 7 varje sönd   | Ordine  | era i COSMIC                 | 2018-04-1  |  |  |
| N02BE                | 01 Alvedo   | 1                                                   | DISP | 500 mg, Film   | dragerad tablett        | 2 tabletter kl 08, 2 table  | tter ki | mot smärta                   | 2018-07-0  |  |  |
| MOSRA                | 04 Orasca   | nd                                                  | VB   | 5 mg. Tablett  |                         | 1 tablett vid behov         |         | En tablett mot oro, max 3st. | 2018-05-0  |  |  |

5. I fliken **Ordinationsdetaljer**, ändrar eller kompletterar den förifyllda informationen. Normalt sett följer det mesta över, men mer komplexa ordinationer kan skilja i sätt att ordinera i Dos (Pascal) och i Cosmic.

| H 🕂 Meny 🏥 19 610527-3269. Dos-Patient Testsson, Ger                                                                                                    | d, 57 ier 💡 🂡 🚨                                                                                | V Resta Luter V                           |                                                                  |
|----------------------------------------------------------------------------------------------------|------------------------------------------------------------------------------------------------|-------------------------------------------|------------------------------------------------------------------|
|                                                                                                    |                                                                                                |                                           |                                                                  |
| Läisenedelalista Ukdeleingary Receptiversiit Yaccinationaliata Nathiloesprodukter Foto                                                                                                    | nakningsantistar Dostlaraktivningar Hy Finastantid STADA 5 mg X                                |                                           |                                                                  |
| Vardise Auto 2016 OF 62.5. Metagoing double, an anti-, Discrimint, Christian (Investigant), infektions with                                                                                                    | gelages, Methanskinken 🔹 🗋 📞 Oxformic: (H.Mar, Male (-Forwind, -)) 🔘 Recept 🕷 Administence pla | (pilkes somheld)                          |                                                                  |
| Lalernedel:  Finanteric STADI, 5 mg, Filmdragerad tablet                                                                                                    | Codentionsurvak                                                                                | ()Reters vid administering                |                                                                  |
| Contraction Multipresentational and a second second                                                                                                    | O (inpl)                                                                                       |                                           |                                                                  |
| Sharry 05                                                                                                    | P Vot prostatelitratorieg                                                                      | 100 Turket have                           |                                                                  |
| SpadicrygTendning                                                                                                    | P                                                                                              | Inderingentällandet aks dubbeleignense    |                                                                  |
| Denning Libert y 108 ES                                                                                                    |                                                                                                | Linhty                                    |                                                                  |
|                                                                                                    |                                                                                                | Onak (rept)                               |                                                                  |
|                                                                                                    | b.                                                                                             | A Oberreta                                |                                                                  |
| Text Datum och 8d + 2019-09-15 2 🗰 90.08 +                                                                                                    |                                                                                                |                                           |                                                                  |
| But tas idam                                                                                                    | Christonekommenter                                                                             |                                           |                                                                  |
|                                                                                                    |                                                                                                | 🐼 🕫 Insat avarian ordinatir               |                                                                  |
| Inucha 🛡                                                                                                    | P IIIIIII                                                                                      | Perso Gannar Filminhning Min Dos          |                                                                  |
|                                                                                                    | Cosmic Utveckling                                                                              |                                           | 4                                                                |
| Property 1500.     Second State 1     Second State 2     Second State 2     Second S | Ng Kitha<br>Mananana<br>Mananana                                                               | ×* 10 10 10 10 €                          | ✓ ➡ Insatt av annan ordinatör Perez Gunnar Förskrivning från Dos |
| PASS. Link. Ligg III serv personing matt.                                                                                                    |                                                                                                | Operation Suppose outritoperational Dears |                                                                  |
|                                                                                                    |                                                                                                |                                           |                                                                  |

Vid överföring kommer det att skapas en automattext med ursprunglig ordinatör från Dos (Pascal)

#### 2.4 Sätta ut en ordination i Cosmic baserat på dosförskrivning

- 1. Välj en patient i patientlisten
- 2. Öppna fönstret Läkemedel
- 3. Välj fliken Dosförskrivningar för att jämföra listorna
- 4. Öppna fliken **Aktuella läkemedel**, högerklicka på den ordination du vill sätta ut och välj alternativet Sätt ut

| Aktuella läkemedel Avslutad                                                                                                    | tade dosförskrivningar [20]                                                                                                    | Nubilionsprodukter och förbruknin                                                                                                    | ngsarliklar i Dos [1]                                                                                                    |                |            |                  |                               |                        |                            |                           |            |
|----------------------------------------------------------------------------------------------------|----------------------------------------------------------------------------------------------------|----------------------------------------------------------------------------------------------------|----------------------------------------------------------------------------------------------------|----------------|------------|------------------|-------------------------------|------------------------|----------------------------|---------------------------|------------|
| ATC-#pd                                                                                                    | Produktnamn                                                                                                    | Styrka och form                                                                                                    | Doseting                                                                                                    | Orsak          | Startdatum | ATC-ko           | f Produktname                 | Styrka och form        | Doseting                   | Orsak                     | Startdatum |
| irskrivningar i Dos [9]                                                                                                    |                                                                                                    |                                                                                                    |                                                                                                    |                |            | Ordinationer i C | SMBC [11]                     |                        |                            |                           |            |
|                                                                                                    |                                                                                                    |                                                                                                    |                                                                                                    |                |            | A01              | Patienten har dosdispenserade |                        | eo Patienten har dosdispen | Patienten har dosdispen   | 2019-01-1  |
| A06AD65 Movicol                                                                                                    | col                                                                                                    | Pulver till oral lösning i dospåse                                                                                                    | 1 dospåse ti 08                                                                                                    | mot trög mage  | 2018-10-18 | AD5AD1           | 5 Movical                     | Oral lösning i dospåse | 1 dospåse XI 8vb tv        | Mot förstoppning          | 2019-01-1  |
| C03CA01 kmpug                                                                                                    | igan 36P                                                                                                    | 40 mg, Tablet                                                                                                    | 1 tablet Hockan 08.00                                                                                                    | VÄTSKEDRIVANDE | 2019-01-10 | 00000            | it implique                   | All may Tablet         | E REAL PROPERTY DR.        | Utile La del can de       | 2010 01 0  |
|                                                                                                    |                                                                                                    |                                                                                                    |                                                                                                    |                |            | COSAA            | 2 Enalapril Sandoz            | 5 mg. Tablett          | 1 tablet x 1tv             | Mot hjärtsvikt            | 2019-01-1  |
| D01AC03 Pevary                                                                                                    | est va                                                                                                    | 1 %, Kräm                                                                                                    | utvärtes 2 ggr dagt mot hud.                                                                                                | svampeksem     | 2019-01-10 | D01AC            | 13 Pevaryl                    | 1 %, Kräm              | 1 applicering x 2vblv      | Mot svampinfeition        | 2019-01-17 |
| D024E01 Canod                                                                                                    | oderm                                                                                                    | 5 %, Kutan emutsion                                                                                                    | Dagligen pga klåda och tor                                                                                                  | klāda          | 2019-01-10 | D024E            | 1 Canoderm                    | 5 %, Kutan emulsion    | 1 applicering vblv         | Mot forr hud, mjukgörande | 2019-01-17 |
| Liten Mellan Stor                                                                                                    | v ATi<br>behandlingar [5]<br>spenserade lä. <u>Enfot s</u>                                                                                                    | tera lista enligt<br>C kod •<br>Imbild ordination Σ Ο                                                                                                    | 2019 mar<br>må 11                                                                                                    |                |            |                  |                               |                        |                            |                           |            |
| Lilan Melian Stor<br>Aktuella läkemedelsbe<br>Patienten har dosdisp<br>Impugan 40 mg                                                                                                    | r AT<br>sehandlingar [5]<br>spenserade lä. Enlist s<br>1 tablet                                                                                                    | tera lista enligt<br>C kod •<br>Arakild ordination Σ •<br>Hi Br                                                                                                    | 2019 mar<br>må 11                                                                                                    |                |            |                  |                               |                        |                            |                           |            |
| Litan Melian Stor<br>Aktuella läkemedelsbe<br>Patienten har dosdisp<br>Imeugan 40 mo<br>Enalapril Sandoz, 5 m                                                                                                    | r AT                                                                                                    | tera lista enligt<br>C kod •<br>arskild ordination $\Sigma$ •<br>ki litv $\Sigma$ •<br>s The $\Sigma$ •                                                                                                    | 2019 mar<br>må 11                                                                                                    |                |            |                  |                               |                        |                            |                           |            |
| Litan Melian Stor<br>Aktuella läkemedelsbe<br>Patienten har dosdisp<br>Impuban 40 mp<br>Enalapril Sandor, 5 m<br>Risperdal Constr. 33<br>Mesor Senta                                                                                                    | r AT<br>spenserade IIa. Enliqt s<br>t tablet<br>37.5 mg Andra                                                                                                    | tera lista enligt<br>C kod •<br>Arshild ordination Σ Ο<br>Int thy Σ Ο<br>Int thy Σ Ο<br>Σ Ο<br>Σ Ο                                                                                                    | 2019 mar<br>mà 11                                                                                                    |                |            |                  |                               |                        |                            |                           |            |
| Liten Melian Stor<br>Aktuella läkemedelsbe<br>Patienten har dosdisp<br>Impu2an.40 mg<br>Enalapiti Sandoz, 5 m<br>Risperdal Consta". 37<br>Adarax, 25 mg<br>Meterkov Ri                                                                                                    | rr AT<br>behandlinger (5)<br>spenserade Ia. Enigd s<br>1 tablet<br>mg 1 tablet<br>Makulera ord<br>Makulera ord                                                                                                    | Archild crónation<br>x the Cond<br>x the Cond                                                            | 2019 mar<br>mà 11                                                                                                    |                |            |                  |                               |                        |                            |                           |            |
| Litan Melian Stor<br>Litan Melian Stor<br>Akhusha takemedetsbe<br>Patenten har dosofise<br>Imeusan. 40 mg<br>Enalaging Bandoz. 5m<br>Rosperdal Constar. 33<br>Atarax, 25 mg<br>Ho behor (8)<br>Imeunol                                                                                                    | r AT<br>behandlingar (5)<br>spenserade Ia. Enlist s<br>T tablet<br>77.5 mg Andra<br>Mahulera ord<br>Pausa                                                                                                    | tera lista enligit<br>C kod Y<br>Hill by T O<br>K the T O<br>Internation T O<br>K the T O<br>K the T O<br>K O<br>Internation T O<br>K O<br>K O<br>K O<br>K O<br>K O<br>K O<br>K O<br>K O<br>K O<br>K                                                                                                    | 2019 mar<br>mk 11                                                                                                    |                |            |                  |                               |                        |                            |                           |            |
| Liten Metan Stor<br>Attuella takemedelsbe<br>Patienten har dosdssp<br>Imousan 40 ms<br>Enalapet Sandos. 5m<br>70 Attuella Sandos. 5m<br>70 Attuella Sandos. 5m<br>70 | r AT<br>behandlingar [5]<br>spenserade Ia. Enligt s<br>1 tablet<br>mg Utablet<br>Makulera ord<br>Paus a<br>Tixoo Juad                                                                                                    | tera lista enlige<br>C Rod •<br>initials ordination 2 0<br>initials ordination 2 0<br>initials ordination<br>2 0<br>initials ordination                                                                                                    | 2019 mar<br>må 11                                                                                                    |                |            |                  |                               |                        |                            |                           |            |
| Literi Mellan Stor     Mellan Stor     Mellan Stor     Aktuella takemedelsbe     Patienten har dosdasp     Imequaan. 48 ma     Enalaprit Sandoz, 5 m     Risperdal Consta", 33     Atarax, 25 mg     Monroot,     Penany(, 1 %     Canodem, 5 %                                                                                                    | и AT<br>behandlingar (5)<br>spenserade Ia. Entiot s.<br>I bablet<br>mg Tablet<br>37.5 mg Andra<br>Makulera ord<br>Pausa<br>Стора алибо<br>Satt of                                                                                                    | tera lista enligt<br>C Red                                                                                                    | 2019 mat<br>må 11<br>• 2<br>• 2<br>• 2<br>• 2                                                                               |                |            |                  |                               |                        |                            |                           |            |
| Athletian Glor     Metian Glor     Athletian Bakemedelabe     Patienten har dosdisg     Impusan. 40 ma     Enalagini Standout, 5 m     Risperdial Constar. 33     Atarax, 25 mg     Monicol,     Penanyl, 1%     Canoderm, 5%     Emoval, 0.05 %                                                                                                    | r Sor<br>spenserade ta Entert s<br>1 tablet<br>mg 1 tablet<br>Matulera ord<br>Pausa<br>Matulera ord<br>Pausa<br>Satt of<br>Story recept                                                                                                    | tran lists endigt<br>c Rod                                                                                                    | 2019 mar<br>mk 11<br>* 2<br>* 2<br>* 2<br>* 2<br>* 2<br>* 2<br>* 2<br>* 2                                                   |                |            |                  |                               |                        |                            |                           |            |
| Athenetia takemedetabe<br>Patienten har dosdag<br>Insugan, 40 ma<br>Enalagiet Bandos, 5 m<br>Risperctal Consta", 33<br>Atarax, 25 mg<br>Monicol,<br>Provat, 0, 05 %<br>Dickdenes, 074 m, 11<br>Dickdene, 074 m, 11<br>Dickdenes, 075 %<br>Dickdenes, 074 m, 11<br>Dickdenes, 074 m, 11<br>Dickdenes, 074 m,                                                                                                    | r Soo<br>r AT<br>spenserade II. Eniot z<br>spenserade II. Eniot z<br>trateet<br>37.5 mg Andra<br>Pausa<br>Statu Austr<br>Satu Austr<br>Statu Austr                                                                                                    | tera lata enige<br>Cited • •<br>excited andmon E •<br>ex the company of the company of the                                                                                                    | 2019 mar.<br>mk 11<br>v 2<br>v 3<br>v 3<br>v 4<br>v 3<br>v 4<br>v 4<br>v 4<br>v 4<br>v 4<br>v 4<br>v 4<br>v 4<br>v 4<br>v 4 |                |            |                  |                               |                        |                            |                           |            |
| Attuella Utalian     Attuella Utalian     Attuella Utalian     Pasterita Utaliane     Pasterita Utaliane     Pasterita Constar 31     Attauta di Maleria     Moricol     Moricol     Moricol     Moricol     Moricol     Canodern 5 %     Didofenac Orifarn, 51     Didofenac Orifarn, 11                                                                                                    | r dan<br>r dan<br>sebantlinger (5)<br>spenserade Ia. <u>Eneld 5</u> .<br>Tablet<br>mg Tablet<br>Mahules and<br>Paula<br>Satu Heck<br>Satu Veck<br>Satu Veck<br>S | Inter late endige<br>Inter late endige<br>Inter late en | 2019 mar<br>mi 11<br>v<br>v<br>č.č.<br>v<br>č.č.<br>v<br>v<br>č.č.<br>v<br>v<br>č.č.<br>v<br>v                              |                |            |                  |                               |                        |                            |                           |            |
| Attuetta takemedehbe     Patenten har doorden     Patenten har doorden     Patenten har doorden     Patenten har doorden     Patenten har doorden     Patenten har doorden     Patenten har doorden     Patenten har doorden     Patenten har doorden     Patenten har doorden     Patenten     Patenten har doorden     Patenten     Patenten                                                                                                    | r Solowia Single Single                                                                                                    | tran lata endige.                                                                                                    | 2019 mar.<br>mi 11<br>v z<br>v z<br>z<br>v z<br>z<br>v z<br>v z<br>v z<br>v z<br>v z<br>v z                                 |                |            |                  |                               |                        |                            |                           |            |
| Litter Marian Otor<br>Attuella lakemedehde<br>Paterten har dostag<br>immoara dostag<br>immoara dostag<br>immoara dostag<br>immoara dostag<br>immoara dostag<br>italiacos, sim<br>Marias, 25 mg<br>Marias, 25 mg<br>Marias, 25 mg<br>Marias, 25 mg<br>Canodem, 5 %<br>EmosQ, 0.05 km, 1<br>Ottofeneo, 500 mg                                                                                                    | r Soo<br>AT<br>Schantlinger (5)<br>Expenserade II<br>Tablet<br>27.5 mg Andre<br>Paus a<br>Statu F<br>Statu F<br>Statu F<br>Statu Statu<br>Overlinma<br>Utabate<br>Statu stopp<br>Overlinma                                                                                                    | the list edge to the original sector of the original sector of the o                                                                                                    | 2019 mar<br>min 11<br>•                                                                                                    |                |            |                  |                               |                        |                            |                           |            |
| Liter Hear Otor<br>Attachts Lakemedishde<br>Platentin har dostige<br>immessa di ma<br>Rusperati Constar 33<br>Attack, 25 mg<br>Moherut Ji<br>Meherut Ji<br>Meherut Ji<br>Meherut Ji<br>Candern, 5 %<br>Dickferac, Ortem, 11<br>Alesdor, 500 mg                                                                                                    | r Son<br>Article State Stat                                                                                                    | In a list and the list and the                                                                                                    | 2019 m.<br>mi 11<br>•                                                                                                    |                |            |                  |                               |                        |                            |                           |            |

5. Ange en utsättningsorsak och klicka på Sätt ut

|            | r.                     |   |
|------------|------------------------|---|
| Orsak:     | (Inget)                | • |
| Tid:       | 2018-08-14 🛊 🎬 14:30 🗘 |   |
| Kommentar: |                        |   |
|            | Sätt ut Avbryt         |   |

#### 2.5 Övrig funktionalitet

- Skriv ut lista (förteckning) via knappen Skriv ut, längst ner till vänster

| Stående, dis                                              | nenser    | ade             | läkemedel                                                                                                   |    |    |    |    |    |    |                                                                                                    |                                          |                                            |
|-----------------------------------------------------------|-----------|-----------------|----------------------------------------------------------------------------------------------------|----|----|----|----|----|----|----------------------------------------------------------------------------------------------------|------------------------------------------|--------------------------------------------|
| Inclithing<br>Datum<br>Förskeisam<br>180823               | Theats D  | antis<br>Antis  | Lähennations name, beredningsform och skyrka<br>FreundyrI, tablett 73 mgr                                   | #/ | 1  | 18 | 14 | 26 | 11 | Desering, andedning oct indentil                                                                                        |                                          | Utsättning<br>Datan<br>Pisstenam<br>180907 |
| 180703<br>1 Peres                                         |           |                 | Alvedon, filmdragerad tablett 500 mg                                                                        |    | 2  |    | 2  | 2  | 2  | mot amärta<br>2 tabletter kl 60, 2 tabletter kl 14, 2<br>tabletter kl 36 och 3 tabletter kl 22                          |                                          |                                            |
| 180616<br>1 Peres                                         | ,         |                 | Solokan, tablett 50 my                                                                                      | 1  |    | 2  |    | 3  |    | För hjärtat.<br>1 tablett kl 07, 3 tabletter kl 13 och<br>tabletter kl 20                                               | ,                                        |                                            |
| 180658<br>1 Peres                                         |           |                 | Retolvidon, tablett 1 mg                                                                                    |    | 1  |    | Ł  |    |    | B13<br>S cablett k1 08. Vitamin B13                                                                                     |                                          |                                            |
| 180417<br>1 Perez                                         | 1         |                 | Kalcipos-D forte, filmiragered tablett<br>500 mg/800 18                                                     |    |    |    |    |    | 2  | för skelettet<br>Veckoschema. Händag, tisdag, omsdag, to<br>fredag och lördag: 1 tablett kl #. Uppr<br>däreftar achema. | redeg,<br>opa                            |                                            |
| 100417<br>1 Peres                                         | *         |                 | Alenat Veckotablett, tablett 70 mg                                                                          | 0  |    | L  | ć  | Ŕ  |    | benskörhet<br>1 tablett kl 7 varje sömdag, tas enl så<br>beskrivning                                                    | rskild                                   |                                            |
| Stående, orie                                             | ainalfö   | rpaci           | kningar                                                                                                    |    | 20 | à  | 10 |    |    |                                                                                                    |                                          |                                            |
| hisilining<br>Dakun<br>Forskrivers<br>190607<br>1 Perma   | Mondo N   | Planet<br>Defen | Lähenedet sams terdeligdere och tyrks<br>Pinasterid STADA, filmfragerad tablett 3<br>Mg 1 x 100 tablett(er) | K. | 1  | 10 | 14 | 29 | 22 | Deserng, svänchlig och ändendi<br>Mot prostataförstoring<br>I tablett kl 08                                             | Antal utting<br>Poinske Kinger<br>6 6    | Utatining<br>Daturs<br>Förskriven          |
| Vid behovsli                                              | kemed     | lel             | 69                                                                                                    |    |    |    |    |    |    |                                                                                                    |                                          | ALC: NOT                                   |
| Instituting<br>Debum<br>Förskrivern<br>180507<br>1 Pezrez | Filmate N | the state       | Likenedats name, kerndningsfrem och styrka<br>Onsøcennd, tablett 5 mg<br>1 m 25 tablett(er)                 | Γ  |    |    |    |    |    | Desering and mining och indandi<br>En tablett mot oro, max Jet/ dygn<br>I tablett vid behow                             | Antial uniting<br>Fibrative Kyler<br>2 3 | Utsätteleg<br>Datam<br>Föraletians         |

Gå till FASS på vald produkt via knappen FASS, längst ner till höger
Uthopp till Pascal via knappen Pascal, längst ner till höger

### 2.6 Ikoner

| Ikon     | Beskrivning                                                                                                    |
|----------|----------------------------------------------------------------------------------------------------|
| 8        | Receptet har nyligen blivit uppdaterat. När den ska synas styrs av en inställning i<br>fönstret. Visas endast i dostabellen.                                                                                      |
| <b>^</b> | Varning för att receptet snart går ut. En inställning styr hur många dagar innan receptet<br>går ut som varningen ska visas. Visas endast i dostabellen.                                                          |
| <u> </u> | Receptet är slutexpiderat. Visas endast i dostabellen.                                                                                                    |
| >>       | Framtida insättning eller framtida ändring. Framtida insättning visas med ikon och<br>startdatumet i kursiv sti. Framtida förändring visas med ikon och radens text i kursiv<br>stil. Visas endast i okstabellen. |
| DISP     | Läkemedlet är dispenserat. Visas endast i dostabellen.                                                                                                    |
| VB       | Förskrivningen gäller vid behov. Visas endast i dostabellen.                                                                                                    |
| 0        | Ordinationen är osignerad. Visas endast i COSMIC-tabellen.                                                                                                    |
| 8        | Ordinationen är osignerad och låst. Visas endast i COSMIC-tabellen.                                                                                                    |
| 4        | Extempore-läkemedel. Visas i båda tabellerna.                                                                                                    |
| 6        | Licens-läkemedel. Visas i båda tabellerna.                                                                                                    |